Préparer son environnement de travail

# Découvrir Git et partager son code avec Github

**<u>Objectif</u>** : Comprendre comment fonctionne le suivi de versions pour gérer l'historique de son code.

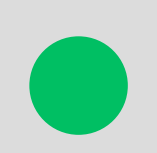

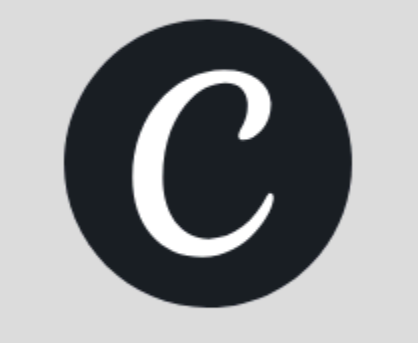

### Découvrir Git et partager son code avec Github

- 1. Introduction à Git
- 2. Exemples de workflow
- 3. Premier commit
- 4. Passer du local au collaboratif (Github)
- 5. Introduction à Github
- 6. Créer son compte et son premier repository Github
- 7. Comment nommer ses commits ?
- 8. Les commandes de base sur Git
- 9.Les branches + exercice
- 10.Les conflits Git
- 11. Installer les extensions GitLens & Git Graph sur VS Code
- 12. Le Fork & Pull Request
- 13.Le pull
- 14. Git Pages
- 15. Exercice
- 16. Ressources
- 17.QCM

## **Introduction à Git**

### 🗲 Git, c'est quoi ?

Git est un outil qui permet de faire du <u>versioning</u> : il enregistre toutes les modifications apportées à un projet sous forme de <u>snapshots</u> (captures d'état). Chaque modification est enregistrée dans un historiquee. <u>Git garde un historique complet</u> de toutes les versions et peut résoudre les conflits.

#### Le versioning :

- Qui a modifié quoi ?
- Pourquoi il a été modifié ?
- Historique des modifications
- Résolution des conflits par fusion
- Possibilité d'avoir des branches

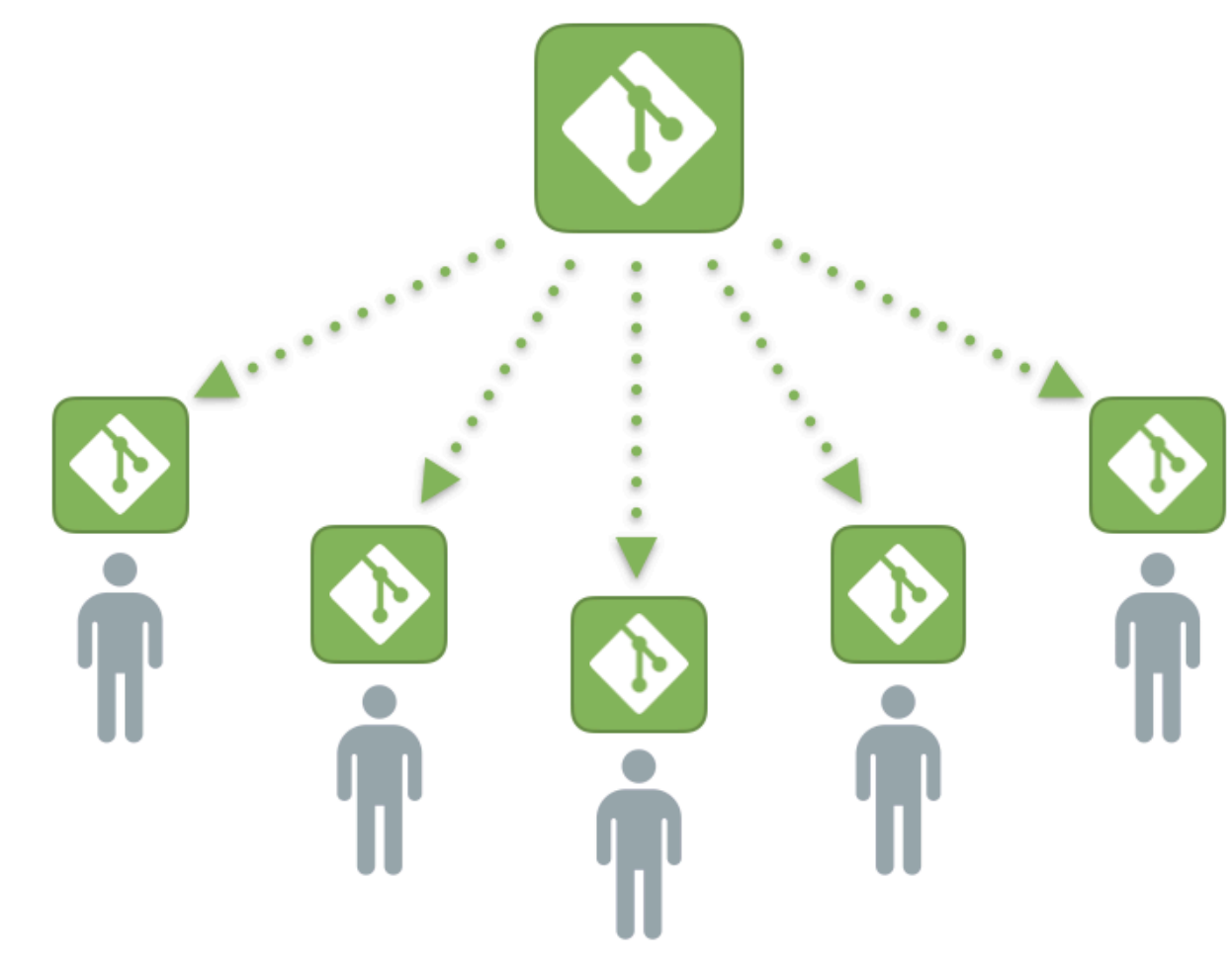

#### Serveur décentralisé (Github ou autre)

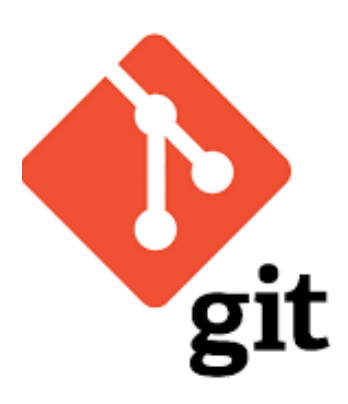

## **Introduction à Git**

### **Pourquoi utiliser Git ?**

- 1. On peut savoir qui a fait quoi et quelles modifications ont été apportées 2. Chaque modification est enregistrée, ce qui permet de <u>revenir en arrière</u> si un bug apparaît.
- 3. Plusieurs développeurs peuvent travailler sur le même projet sans écraser le travail des autres.

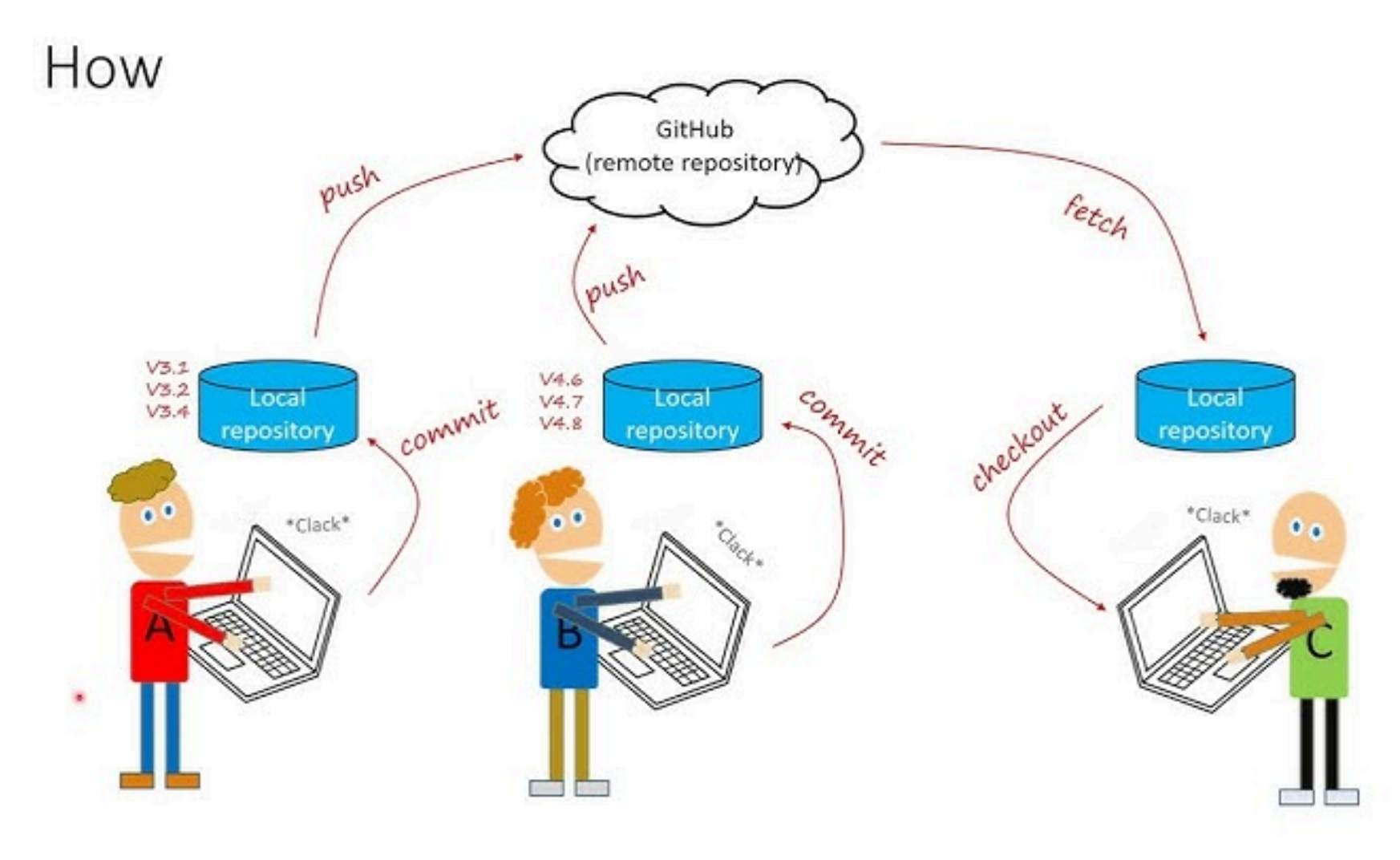

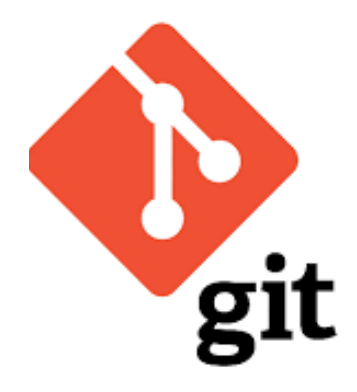

### **Introduction à Git**

#### **Comment fonctionne Git?**

Un fichier suivi par Git peut être dans trois états :

- 1. **Untracked** (Non suivi)  $\rightarrow$  Fichier ajouté au projet mais pas encore suivi par Git.
- 2. **Staged** (Indexé)  $\rightarrow$  Fichier ajouté à la zone de staging via **git add**.
- 3. **Committed** (Enregistré)  $\rightarrow$  Fichier définitivement enregistré dans l'historique via git commit.

Un projet Git est composé de plusieurs éléments :

- Working Directory (dossier de travail)
- **Staging Area** (Zone de transit)
- **Repository** (Historique des commits)

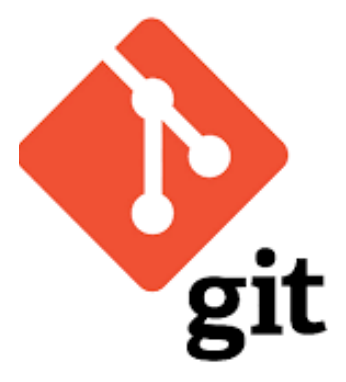

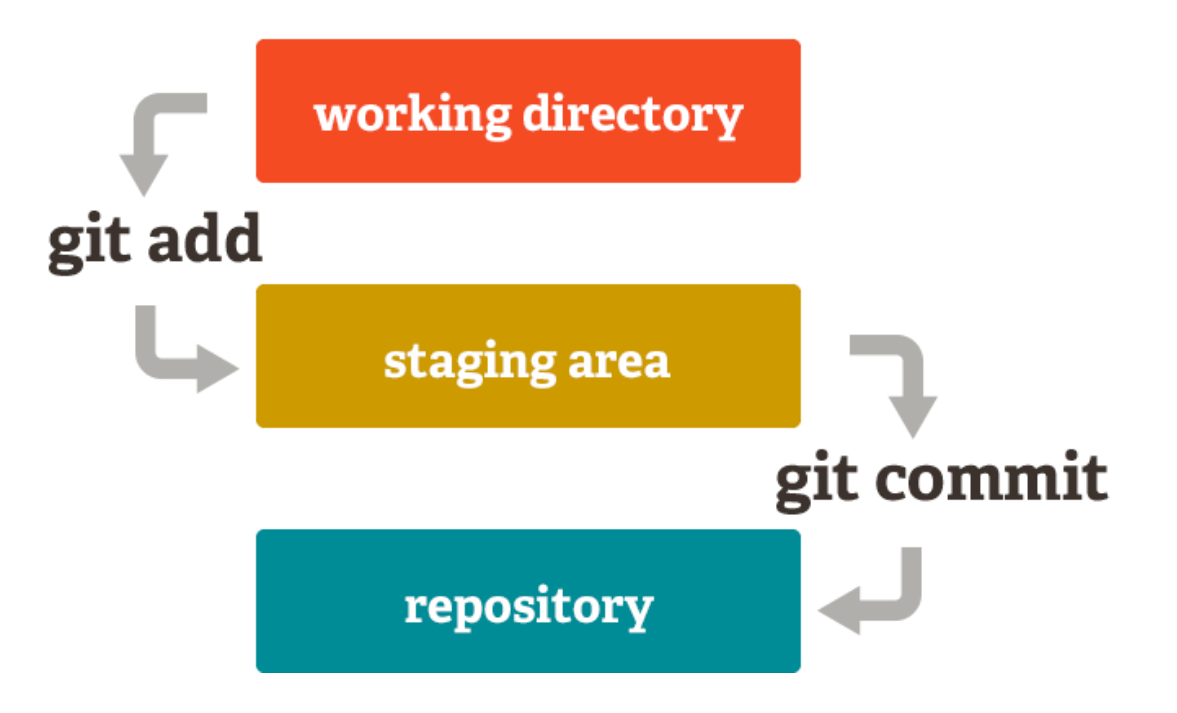

### Exemple de workflow sur Git

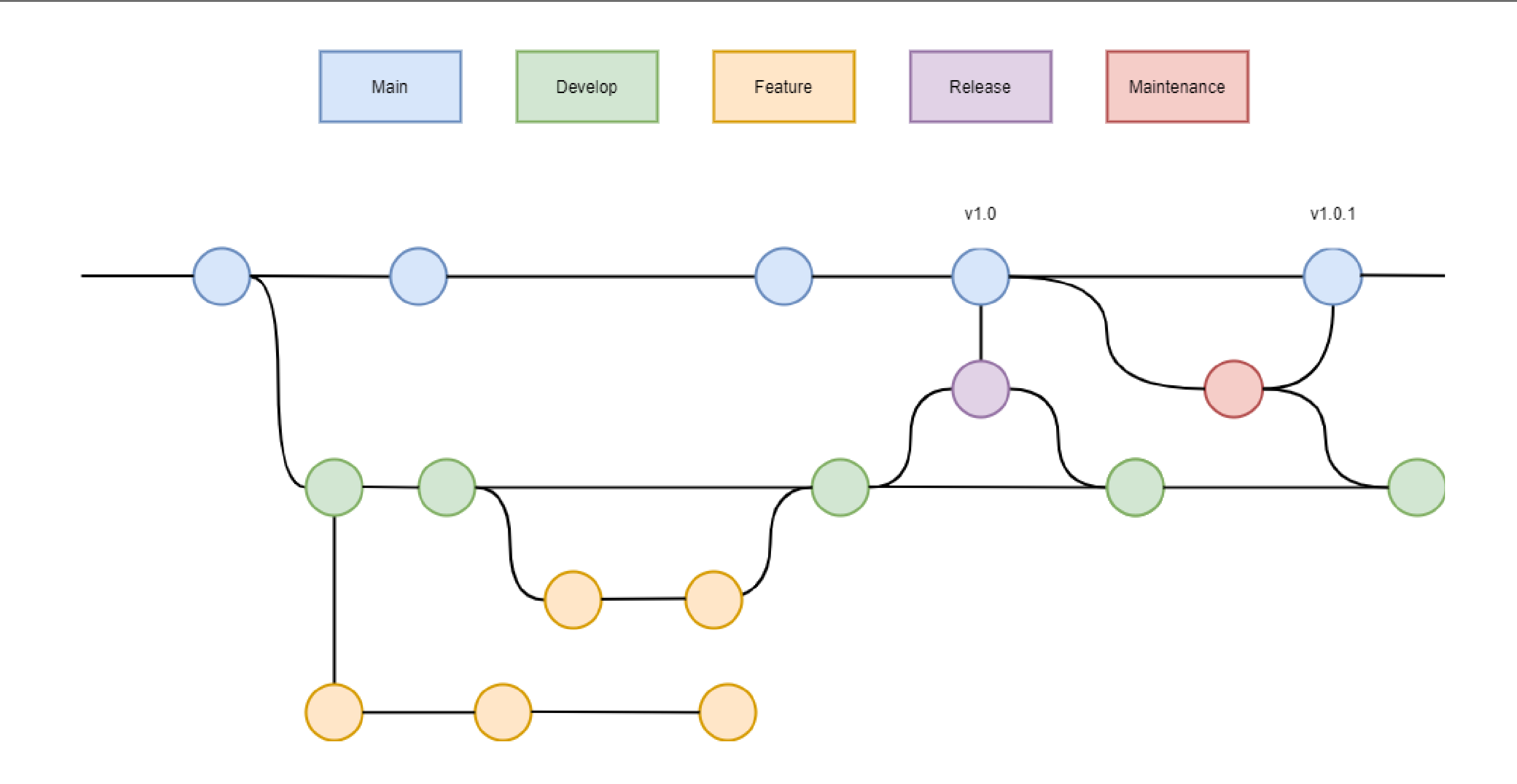

### Exemple de workflow sur Git

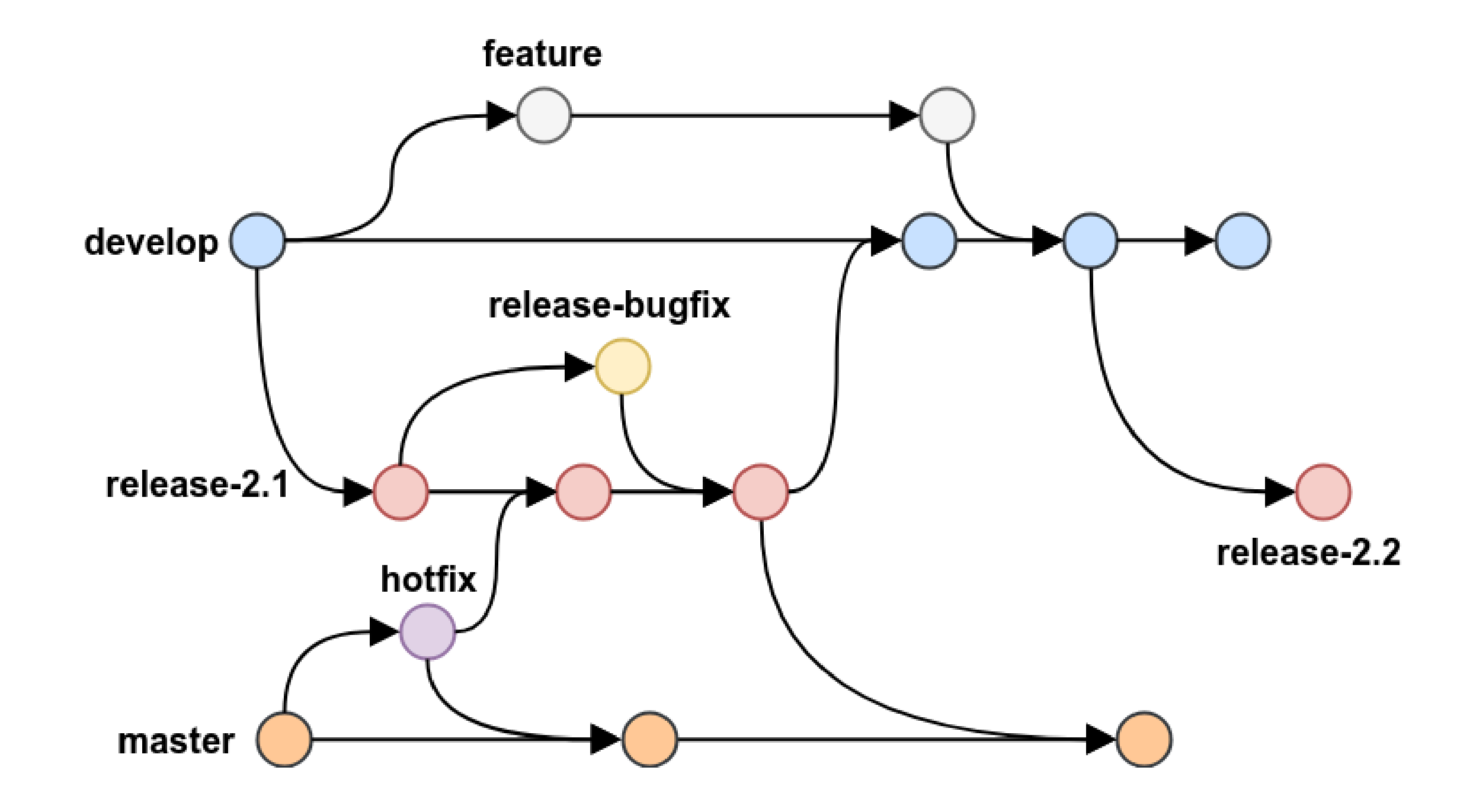

### **Installer Git**

### Installation de Git

- 1. Télécharger Git sur <u>www.git-scm.com</u>
- 2. Lancer l'installateur et choisir les options par défaut
- 3. Vérifier l'installation en ouvrant un terminal (Git Bash ou cmd) et en tapant : git --version
- 4. Si une version s'affiche (ex. git version 2.34.1), l'installation a réussi.

### Si git n'a pas été ajouté, il faut modifier le path :

https://www.answerlookup.com/how-add-git-windows-path-environment-variable ou https://grafikart.fr/tutoriels/install-git-windows-582

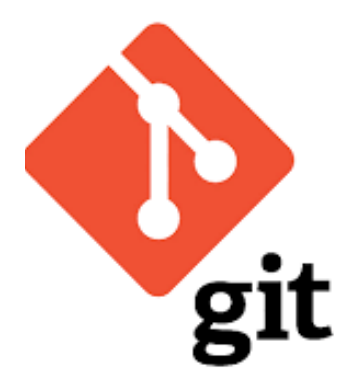

### Initialiser Git dans son dossier de travail

### Initialiser Git

- 1. Ouvrir Gitbash
- 2. Se rendre dans son dossier de travail
- 3. Entrer la commande "git init" (profitez-en pour afficher les dossiers cachés de Windows)
- 4. Le dossier git a été initialisé pour le projet

### 🗲 Configurer Git

Avant de commencer, il faut configurer Git. La configuration par défaut est correcte, mais on doit renseigner notre nom et email. Ces informations apparaîtront dans l'historique et permettront d'identifier qui a fait quoi.

- 1. Entrer la commande "git config --global user.name "\$votrenom"
- 2. Entrer la commande "git config --global user.email "\$votreemail"
- 3. Entrer la commande "git config --global init.defaultBranch main"
- 4. La commande "git config --list" permet de voir tous vos paramètres de configuration

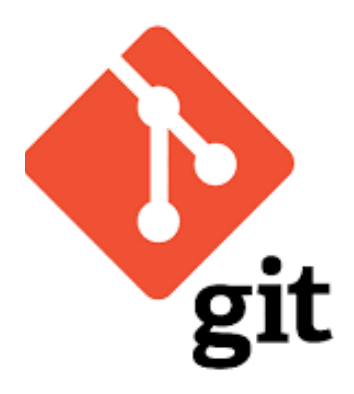

### Premier commit git

#### Réaliser son premier commit

- 1. Entrer la commande "git status" et vérifier qu'il y a bien index.html non tracké.
- 2. Entrer la commande "git add index.html" pour ajouter le fichier à "stagger"

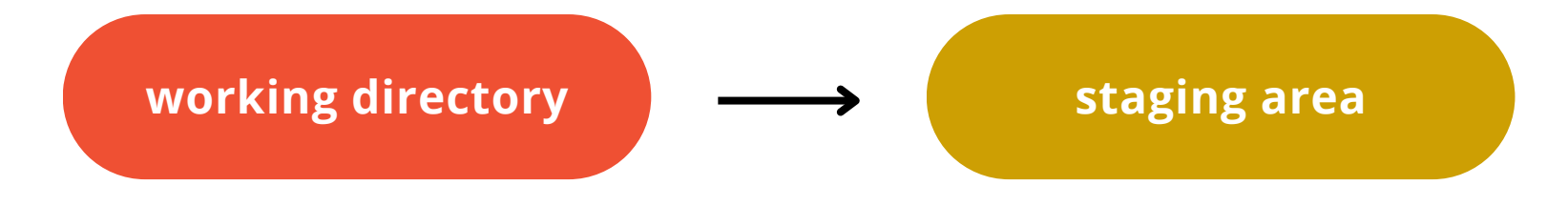

#### Réaliser son premier commit

- 1. Entrer à nouveau la commande "git status"
- 2. Entrer la commande "git commit -m "Ajout du fichier index.html"" : Git enregistre définitivement cette version
- 3. Toujours utiliser l'impératif (Ajoute, Corrige, Modifie).

### Le fichier .gitignore

À ce stade, il n'est pas nécessaire, mais créer ce fichier permet d'ignorer certaines extensions / fichiers que vous ne souhaitez jamais commit dans votre projet

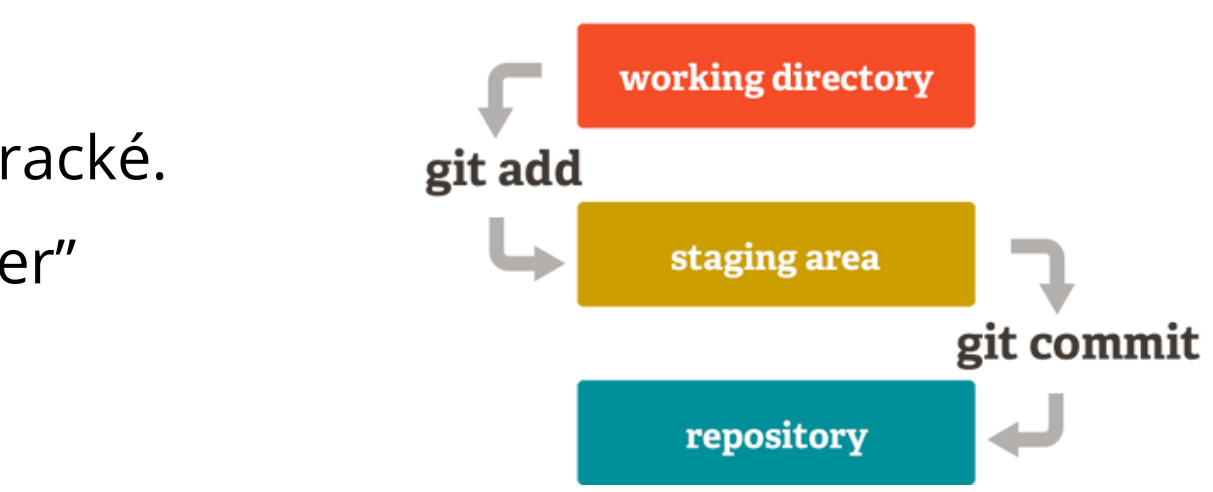

### Passer du local au collaboratif

Nous avons installé et configuré Git en local, mais pour vraiment tirer parti du versioning, il est temps de connecter notre projet à un repository distant. Cela nous permettra de sauvegarder notre travail, de le partager avec d'autres et de collaborer efficacement

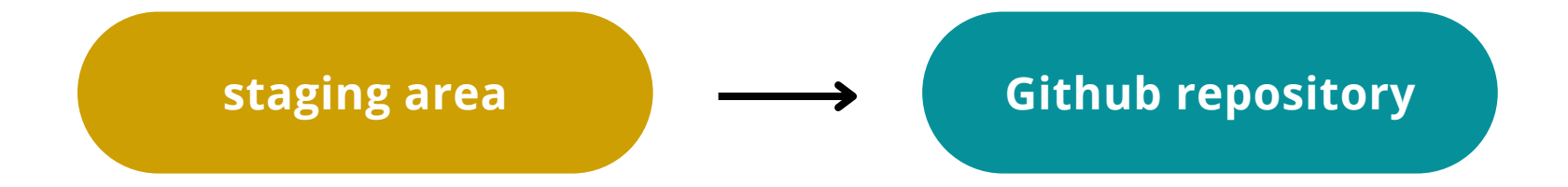

*F* Pour cela, nous utiliserons **Github**, mais il existe d'autres solutions concurrentes :

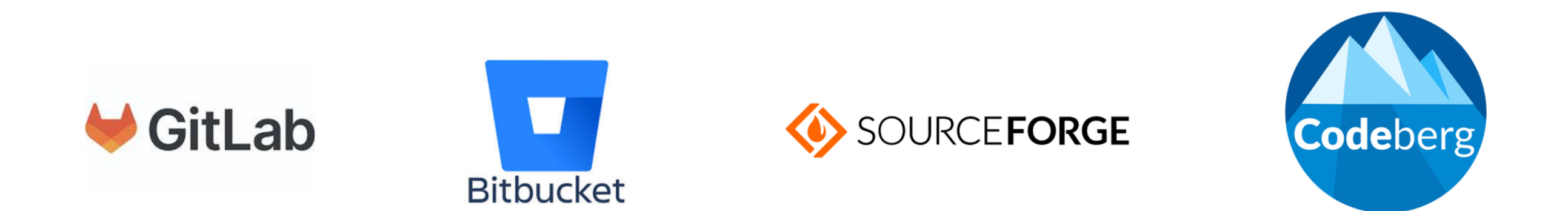

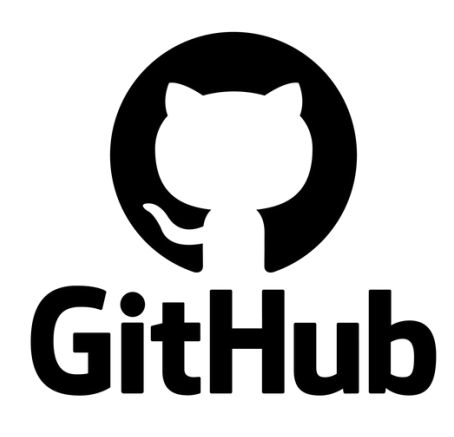

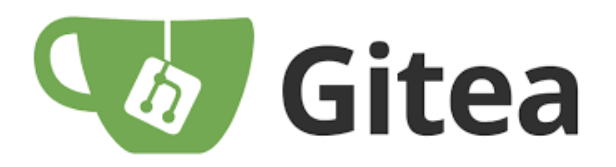

### **Introduction à GitHub**

### Github, c'est quoi ?

GitHub est une plateforme en ligne où l'on peut stocker et partager son code avec d'autres développeurs.

### Pourquoi utiliser Github ?

- 1. Héberger et partager ton code.
- 2. Travailler en équipe sur des projets.
- 3. Contribuer à des projets open-source.
- 4. Construire un portfolio de développeur.

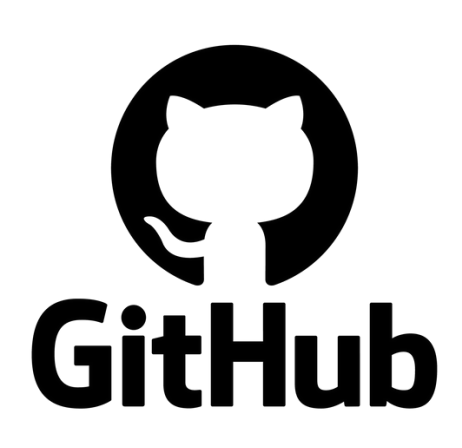

### **Récapitulatif Git & Github**

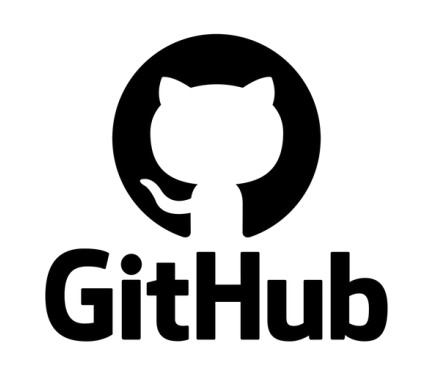

GitHub est une plateforme en ligne où l'on peut stocker et partager son code avec d'autres développeurs. C'est comme un dossier partagé en ligne où tout le monde peut voir et contribuer.

- Plateforme en ligne pour héberger des projets Git.
- Accessible via un navigateur, permet de partager du code.
- Partager son code, collaborer en équipe.
- Utilise les commandes Git classiques

- Outil en ligne de commande pour gérer les versions en local.
- Installé sur l'ordinateur, fonctionne sans connexion Internet.
- Suivre les modifications, travailler en local.
- Utilise les commandes Git classiques

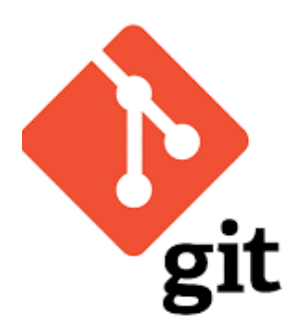

### Git est un outil que l'on installe pour gérer son code en local. C'est comme le carnet de brouillon où tu écris tes idées

## Créer son compte et son repository Github

### Créer son compte Github

- 1.Rendez-vous https://github.com/ et créez votre compte
- 2. Choisissez le plan gratuit
- 3. Validez votre adresse e-mail via le lien envoyé
- 4. Votre compte GitHub est prêt 🎉

### Créer son repository Github

- 1. Connectez-vous à Github.com
- 2. Cliquez sur l'icône (+) de la page github.com
- 3. Choisissez "New repository"
- 4. Dans **Repository name**, indiquez le nom de votre projet puis validez
- 5. Choisissez la visibilité "**Public**" pour le moment
- 6. Copiez l'adresse de votre dépôt (exemple https://github.com/nextader/afec.git)

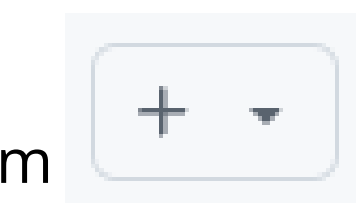

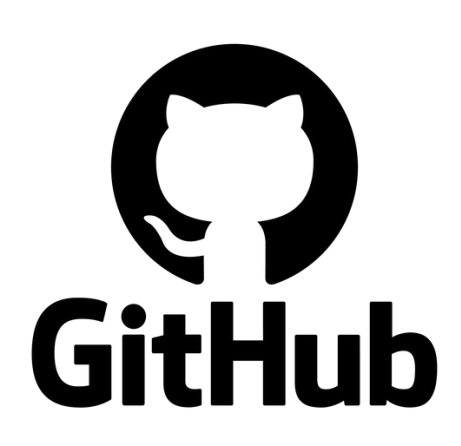

## Créer son compte et son repository Github

### Ajouter le repository Github à notre projet

Maintenant, nous allons revenir sur Gitbash pour ajouter Github comme repository distant

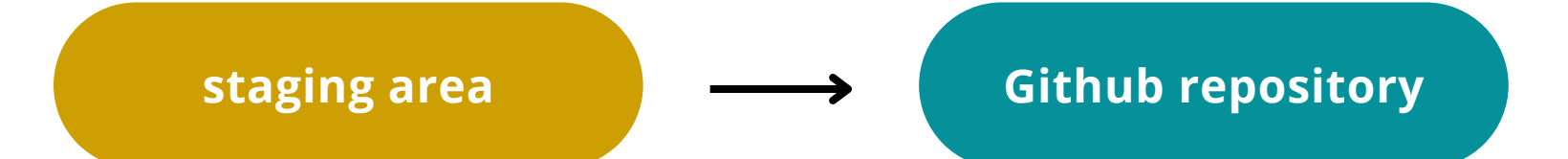

Ouvrir Gitbash et se rendre dans le dossier du projet et entrer les lignes de commandes :

- 1.git branch M main (création de la branche main)
- 2.git remote add <u>origin</u> **\$votre\_url\_de\_depot\_github** (ajout du projet en remote)
- 3.git push -u origin main (push du projet)

### Github va ensuite vous demander de vous authentifier => Votre code sera ensuite push et accessible depuis Github.com

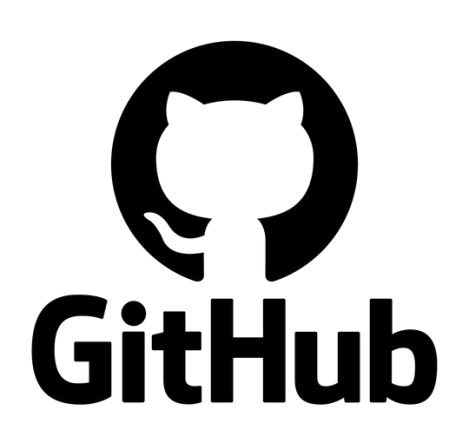

### **Comment nommer ses commits ?**

#### Fourquoi bien nommer ses commits ?

- 🔽 Comprendre rapidement les modifications apportées.
- **V** Faciliter le suivi de l'historique du projet.
- 🗹 Éviter de perdre du temps à chercher "qui a fait quoi".

#### **Règles générales**

- 🗹 Clarté : Un commit doit expliquer brièvement ce qui a été fait. Pas de messages vagues comme "update".
- **Concision** : Pas plus de 50-70 caractères pour la première ligne.
- **Viliser l'impératif** : "Ajoute" plutôt que "Ajouté".

#### Un bon message de commit suit généralement ce format :

git commit -m "fix: correction du bug d'affichage sur mobile"

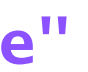

## Comment nommer ses commits ? (récap)

#### Convention standard pour les commits :

| Туре     | Exemple                                           |             |
|----------|---------------------------------------------------|-------------|
| feat     | feat: ajout du formulaire de contact              | ŀ           |
| fix      | fix: correction du bug sur le bouton              |             |
| docs     | docs: mise à jour du README                       | C           |
| style    | style: correction de l'indentation                | Modi        |
| refactor | refactor: simplification du code de la navbar     | Amélioratio |
| perf     | perf: optimisation du chargement des images       |             |
| test     | test: ajout des tests unitaires sur la fonction X |             |
| chore    | chore: mise à jour des dépendances                | Tâch        |

#### Explication

Ajout d'une nouvelle fonctionnalité

Correction d'un bug

hangement dans la documentation

ification CSS ou mise en forme du code

on du code sans changer son comportement

Amélioration des performances

Ajout ou modification de tests

les annexes (mise à jour, maintenance)

### Les commandes de base sur Git

| Action                             | Commande                                          |  |  |
|------------------------------------|---------------------------------------------------|--|--|
| Initialiser un projet Git          | git init                                          |  |  |
| Cloner un repo existant            | git clone URL_DU_REPO                             |  |  |
| Faire un commit                    | git commit -m "Message"                           |  |  |
| Pousser un commit sur GitHub       | git push origin main                              |  |  |
| Récupérer les changements distants | git pull origin main                              |  |  |
| Créer une branche                  | git branch nom_branche                            |  |  |
| Changer de branche                 | git checkout nom_branche / git switch nom_branche |  |  |
| Fusionner une branche              | git merge nom_branche                             |  |  |

### Les branches sur Git

### Le problème de travailler sans branche

Imaginez que vous travaillez sur une nouvelle fonctionnalité, mais en parallèle, vous devez aussi corriger un bug urgent.

- Si tout est sur la même branche (main), il est difficile de gérer plusieurs évolutions en même temps.
- Une erreur peut impacter tout le projet.

### La solution : les branches !

Une branche Git permet de travailler sur une version indépendante du projet sans affecter le code principal.

Exemple :

- Branche main  $\rightarrow$  Contient le code stable.
- Branche feature-contact  $\rightarrow$  Ajoute un formulaire de contact.
- Branche fix-bug-navbar  $\rightarrow$  Corrige un problème sur le menu.

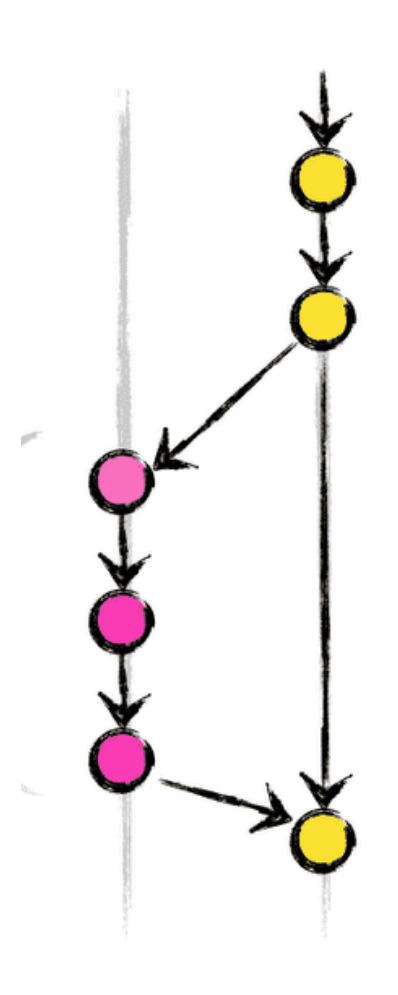

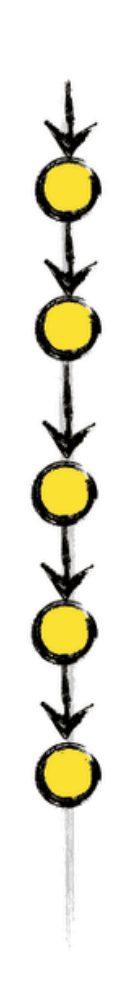

### Les branches sur Git

| Action                    | Commande                          |  |
|---------------------------|-----------------------------------|--|
| git branch                | Voir les branches existantes      |  |
| git branch nom_branche    | Créer une nouvelle branche        |  |
| git switch nom_branche    | Passer sur une branche            |  |
| git switch -c nom_branche | Créer et basculer sur une branche |  |
| git merge nom_branche     | Fusionner une branche avec main   |  |
| git branch -d nom_branche | Supprimer une branche             |  |

Un **conflit Git** se produit lorsque deux personnes ou plus modifient la même partie d'un fichier et essaient de fusionner leurs modifications. Git ne sait pas quelle version garder et demande à l'utilisateur de choisir.

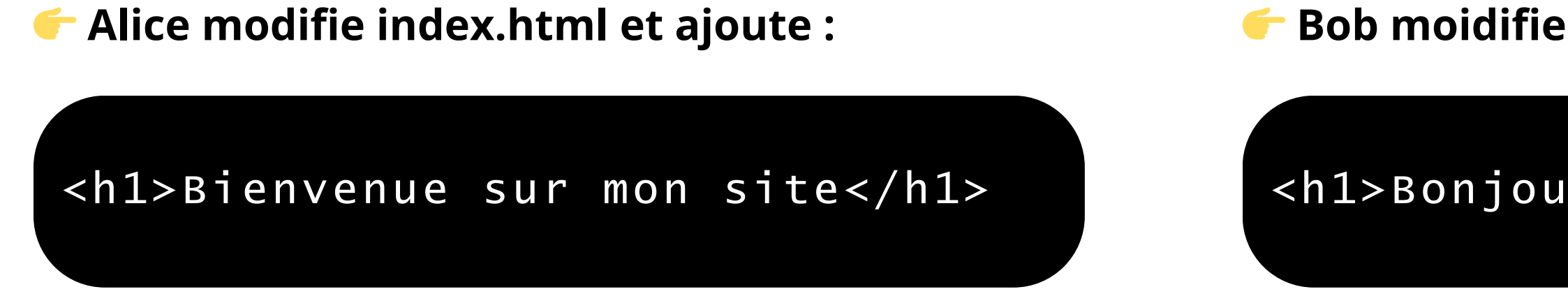

- 1. Alice pousse son code en premier (git push).
- 2. Quand Bob essaie de pousser (git push), Git lui dit qu'il doit d'abord récupérer les changements (git pull).
- 3. Après un git pull, Git détecte que les deux versions sont différentes  $\rightarrow$  Conflit !  $_{\odot}$

#### Bob moidifie index.html mais avec :

<h1>Bonjour à tous !</h1>

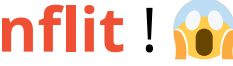

#### Comment voir qu'il y a un conflit ?

Après un git pull ou un git merge, Git indique :

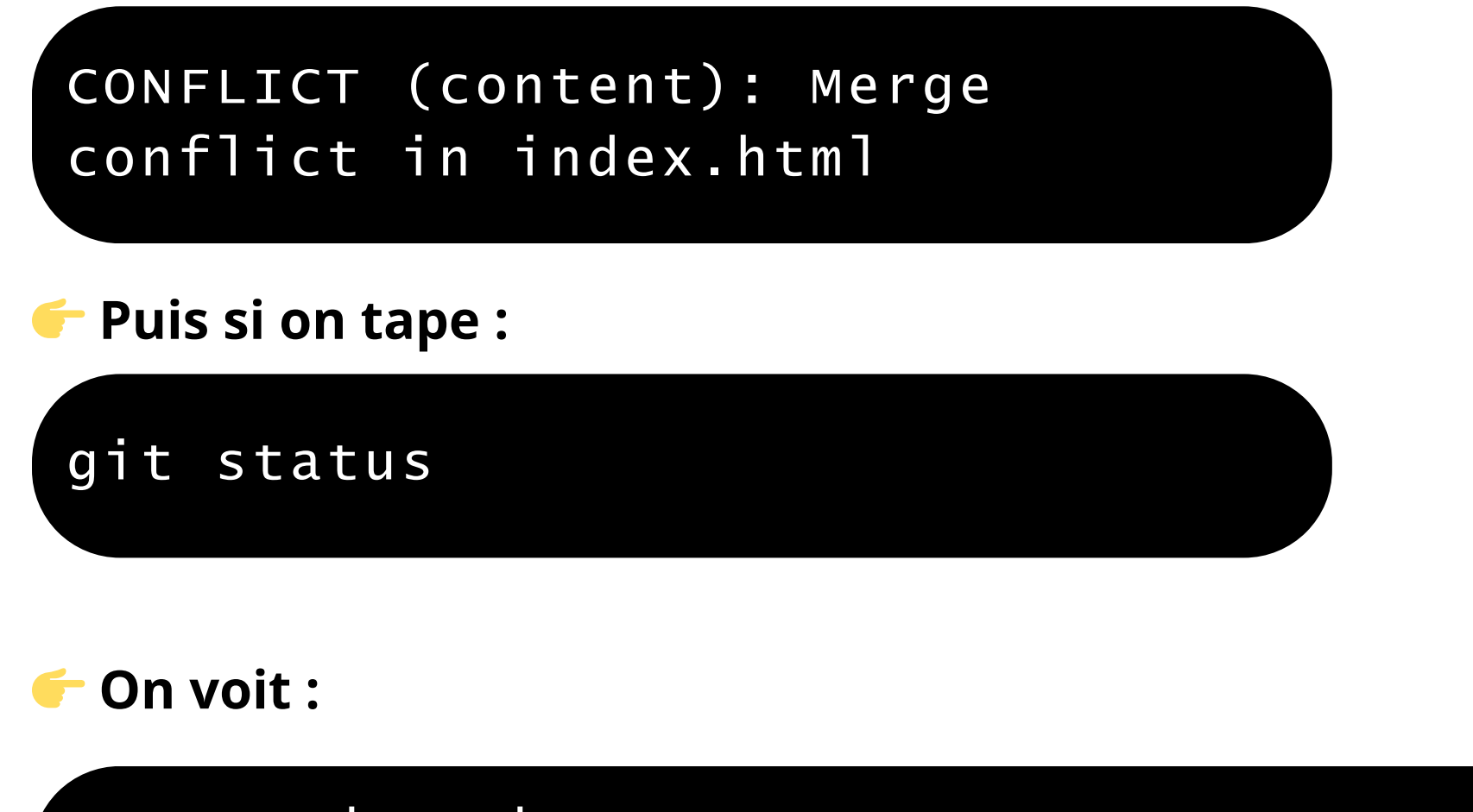

Unmerged paths: (use "git add <file>..." to mark resolution) both modified: index.html

### Comment résoudre un conflit Git ?

Git marque automatiquement le fichier en conflit et montre les deux versions :

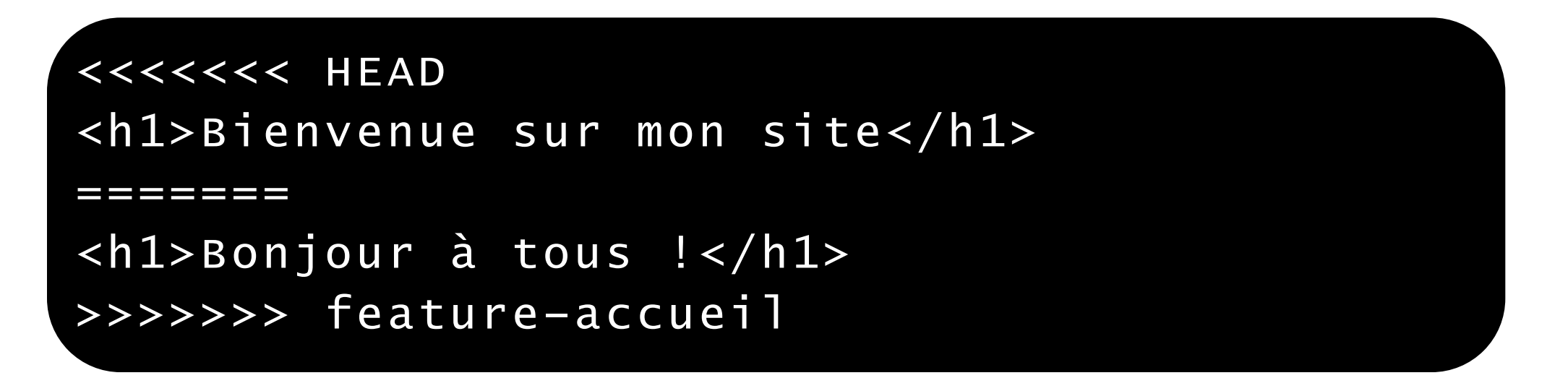

- La partie entre <<<<< HEAD et ====== est la version locale.
- La partie entre ====== et >>>>> feature-accueil est la version de la branche distante ou de la branche fusionnée.

*f* Il est possible d'utiliser un IDE pour que cette partie soit plus facile à corriger.

#### Les étapes pour résoudre un conflit Git

- Ouvrir le fichier concerné (index.html).
- Choisir la bonne version (ou les combiner) :

<h1>Bienvenue sur mon site ! Bonjour à tous !</h1>

- Supprimer les marqueurs (<<<<<, ======, >>>>>).
- Enregistrer le fichier.
- Valider la résolution avec Git :

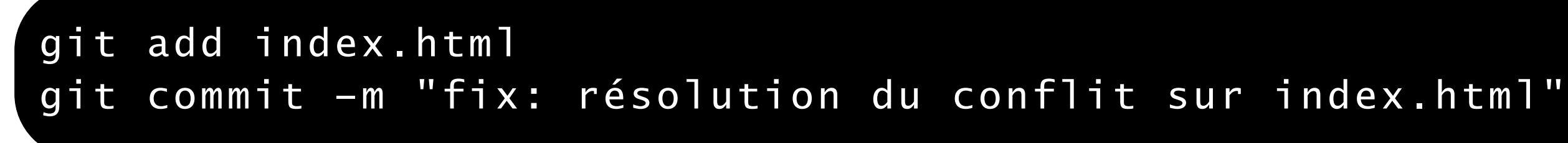

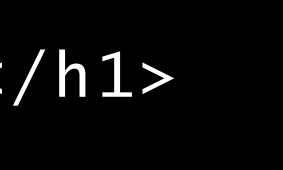

### **Exercice : créer une branche, la merger et la pusher**

### 🗲 Créer une branche

- Positionnez-vous sur votre projet
- Entrez la commande "git branch settings"
- Tappez "git branch" et vérifiez que vous êtes bien sur la nouvelle branche.
- Créez deux fichiers <u>readme.md</u> et <u>.gitignore</u>
- Ajoutez-les et comittez-les sur votre branche settings.
- Pushez vos modifications sur la branche settings

#### Merger une branche

- Retournez sur la branche main : git switch main
- Entrez la commande git merge settings
- Puis pushez vos modifications : git push

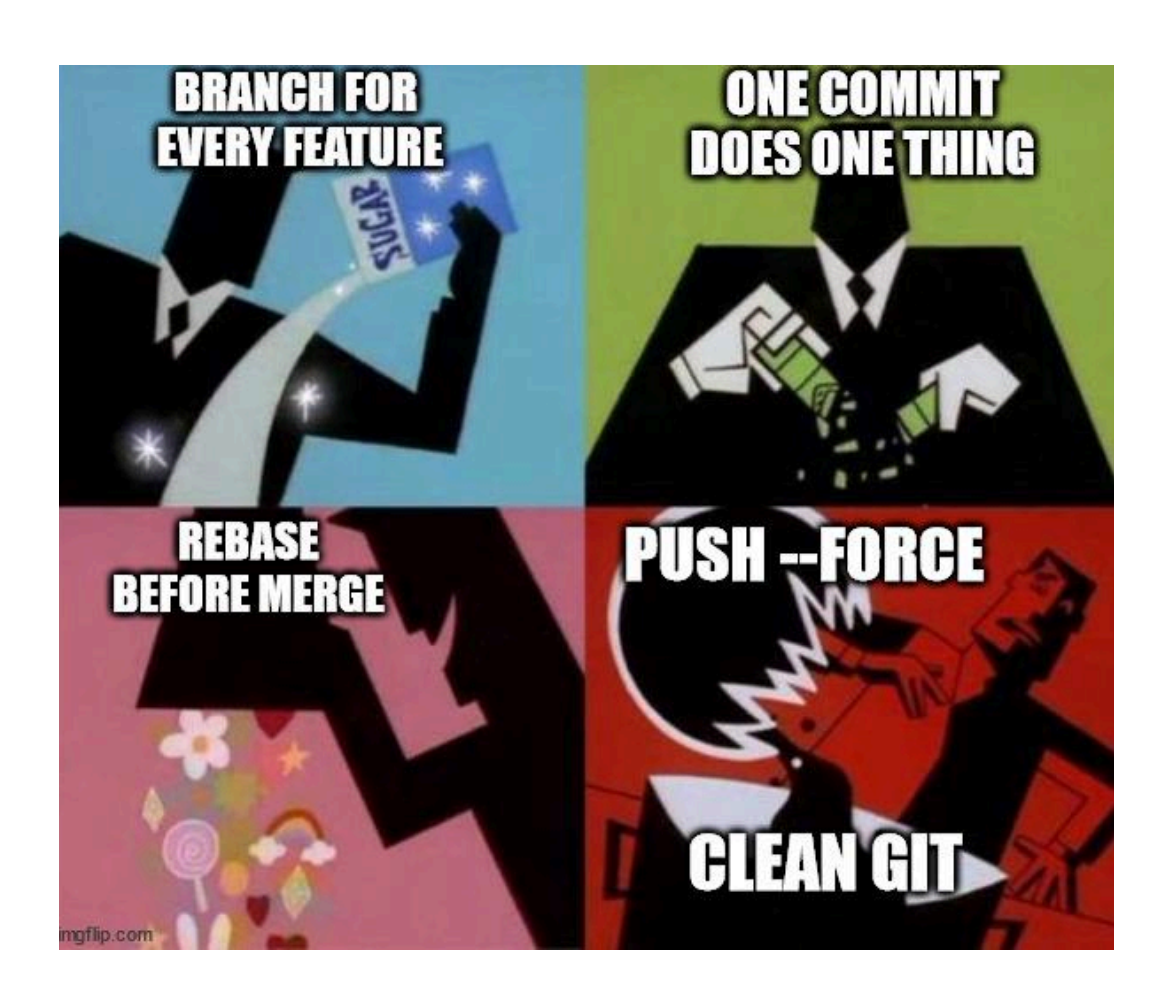

### **Installer Git Graph & GitLens**

### Four voir l'historique des commits sur Git, il existe une commande simple :

git log --graph --oneline

Mais certaines extensions de VS Code peuvent vous faciliter la vie pour gérer vos commits, vos branches, voir l'historique, etc...

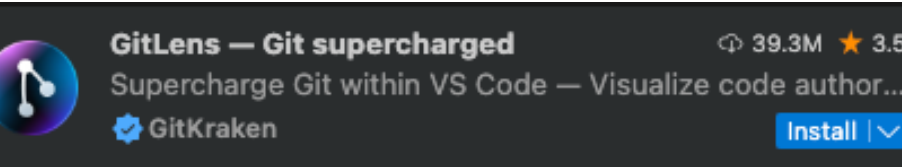

GitLens améliore l'intégration Git dans VS Code en offrant des outils avancés pour analyser et comprendre l'historique du code.

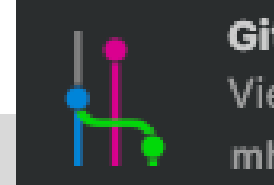

🕲 11ms Git Graph View a Git Graph of your repositor. mhutchie  ${{\mathbb G}}{{\mathbb G}}$ 

- Git Graph est une extension qui
- permet d'afficher un graphique
- interactif de l'historique Git
- directement dans VS Code.

### Et la commande git pull dans tout ça ?

### Qu'est-ce qu'un git Pull ?

Le **git pull** sert à récupérer les dernières modifications faites par d'autres sur le dépôt distant et à les intégrer dans ton dépôt local. En gros, c'est comme dire :

### « Hé, y a du nouveau sur le projet ? Si oui, je le télécharge et je le fusionne avec ce que j'ai chez moi. »

Techniquement, git pull fait deux choses :

- 1. **git fetch**  $\rightarrow$  il va chercher les changements sur le dépôt distant.
- 2. **git merge**  $\rightarrow$  il fusionne ces changements avec ta branche actuelle.

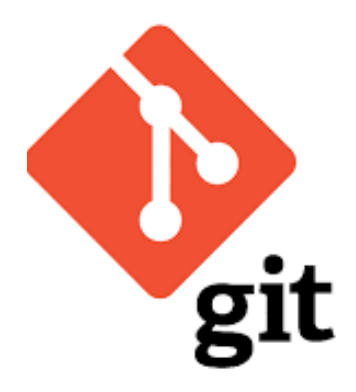

### Le Fork et le Pull Request

### Qu'est-ce qu'un fork ?

Un **fork** consiste à copier un repository GitHub dans son propre compte. Cela permet de travailler sur un projet sans modifier l'original. On peut :

- Modifier un projet existant sans en être propriétaire.
- Tester des améliorations avant de les proposer au projet principal.
- Contribuer à des projets open-source sur GitHub.

#### Qu'est-ce qu'un Pull Request ?

Une Pull Request permet de proposer ses modifications au projet original.

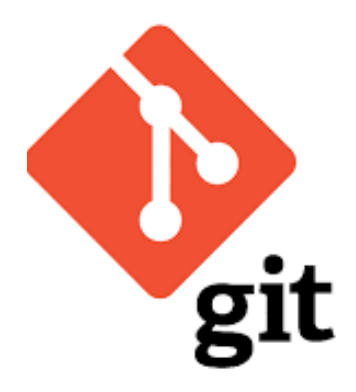

### Le Fork

### 1) Forker un projet

- 1. Aller sur la page GitHub d'un repo à forker
- 2. Cliquer sur "Fork" (en haut à droite).
- 3. Le repo est maintenant copié dans votre compte GitHub.

#### 2) Travailler sur son Fork en local

Créer une copie locale du projet :

git clone https://github.com/votre-utilisateur/nom-du-repo.git

#### 3) Ajouter une connexion avec le repo original (optionnel mais utile)

Permet de récupérer plus tard les mises à jour du projet original :

git remote add upstream https://github.com/proprietaire-original/nom-du-repo.git

#### 3) Modifier le code et proposer une Pull Request

Il est recommandé de créer une nouvelle branche pour organiser son travail. git switch -c ma-modification

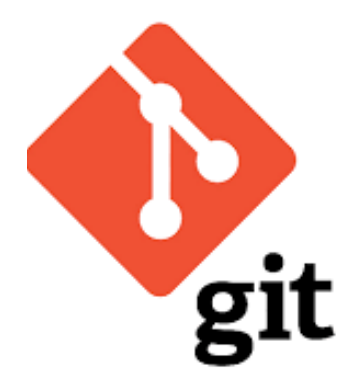

### Le Fork (suite)

#### 4) Modifier les fichiers et les enregistrer

git add .

git commit -m "feat: amélioration du formulaire de contact"

### 5) Pousser la branche sur GitHub

#### git push origin

🗹 Les modifications sont maintenant disponibles sur votre fork (le fait de ne pas spécifier la branche indique que vous allez push toutes les branches).

### 6) Créer une Pull Request (PR)

- 1. Aller sur votre fork sur GitHub.
- 2. Cliquer sur "Compare & pull request".
- 3. Vérifier que la branche principale du projet original est bien sélectionnée comme destination.
- 4. Ajouter un titre et une description claire des modifications.
- 5. Cliquer sur "Create Pull Request".

Le propriétaire du projet original peut maintenant examiner et accepter la PR.

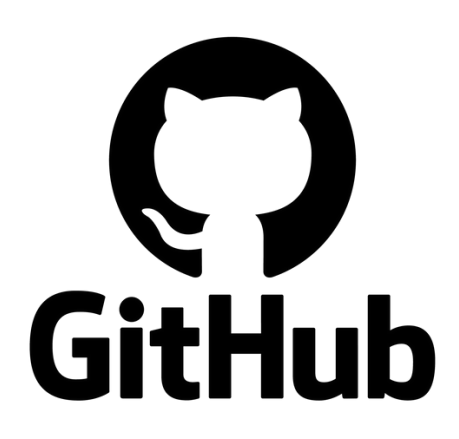

### Le Pull Request

#### Que se passe-t-il du côté du repository original?

Le propriétaire du repository original peut accepter ou refuser vos modifications. Si elles sont acceptées, alors il les merge dans son projet, si elles sont refusées, alors il **GitHub** peut vous notifier pourquoi et vous demander d'apporter d'éventuels améliorations / changements. ically. erge this with the command line. View command line instructions p, or click to add files

| Å | No conflicts with base branch<br>Merging can be performed automati |                    |                |
|---|--------------------------------------------------------------------|--------------------|----------------|
|   | Merge                                                              | e pull request 🛛 👻 | You can also m |
| Ð | Add a cor                                                          | nment              |                |
|   | Add you                                                            | r comment here     |                |
|   |                                                                    |                    |                |
|   | 🖽 Marko                                                            | down is supported  | 🔊 Paste, drop  |

**1** Close pull request

### Point d'honneur à git remote

### git add remote

Cette commande sert à ajouter un nouveau dépôt distant à ton projet Git. C'est ce que tu fais la première fois que tu veux connecter ton dépôt local à un dépôt en ligne (par exemple sur GitHub).

Exemple : git remote add origin https://github.com/toncompte/ton-projet.git

### git remote set-url

Cette commande sert à changer l'URL d'un dépôt distant qui existe déjà. Tu l'utilises quand l'URL a changé, ou si tu veux passer du HTTPS au SSH (ou inversement), ou simplement si tu veux pointer vers un autre repo.

Exemple : **git remote set-url origin git@github.com:toncompte/ton-nouveau-projet.git** Là, tu modifies juste l'URL de origin sans en créer un nouveau.

git remote -v pour vérifier les dépôts distants

## Accéder à son projet via Github Pages

GitHub Pages est un service gratuit proposé par GitHub qui permet d'héberger facilement un site web statique (HTML, CSS, JavaScript) directement depuis un repository GitHub.

### 🗲 Idéal pour :

- Mettre en ligne un portfolio, une documentation, ou une page de projet.
- Héberger un site statique sans avoir besoin d'un serveur.
- Déployer un site en quelques clics.

Comme notre projet est publié en mode "Public", il est tout à fait possible d'y accéder depuis Git Pages.

### Activer GitHub Pages

- Aller dans l'onglet "Settings" du repo
- Descendre jusqu'à "Pages"
- Sélectionner la branche contenant le site (main ou gh-pages)
- GitHub génère une URL comme https://utilisateur.github.io/mon-site/

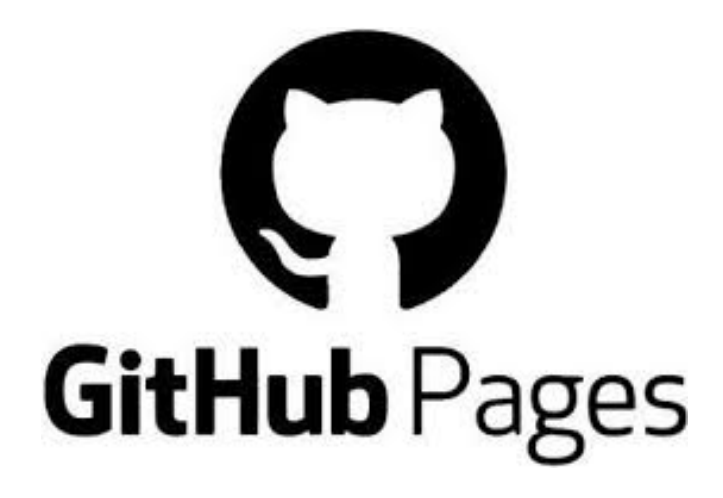

### Exercice Par groupe de 2 à 3 personnes

### 🗲 Étape 1

Une seule personne crée un repository sur github (entraidez-vous :))
Initialiser ce projet dans un nouveau dossier nommé "exercicegit"
Créer un fichier index.html et écrivez du HTML libre si possible
Commiter et Pusher sur Github
Activer Git Pages, rendre visible votre travail

### 🗲 Étape 2

Les autres membres du groupe doivent forker ce projet et le cloner en local
Apporter des modifications au projet : ajouter un fichier readme.me, style.css, modifier le code HTML...
Créer une branche, committer et pousser la modification.
Créer une Pull Request sur GitHub pour proposer la modification au repo original.

5. La personne qui a créé le repository peut accepter <del>ou refuser</del> la modification

repo original. ification

### **Exercice 2 : gestion d'un conflit**

1. Créer un fichier test.txt et faire un commit (git add + git commit) 2. Créer une nouvelle branche et modifier test.html (git switch -c \$branch + git commit) 3. Revenir sur main et modifier aussi test.txt (git switch main + git commit) 4. Fusionner les deux branches et observer le conflit (git merge nouvelle-branche) 5. Résoudre le conflit en combinant les versions (avec éditeur vs code par exempl)

### Ressources

#### Learngitbranching

(lecture) https://learngitbranching.js.org/?locale=fr\_FR

#### **Commandes Git**

(lecture) https://support.atlassian.com/bitbucket-cloud/docs/git-and-mercurial-commands/ (lecture) https://www.hostinger.fr/tutoriels/commandes-git

#### **Tutoriaux Git**

(lecture) https://comprendre-git.com/fr/ (lecture) https://www.atlassian.com/git/tutorials/learn-git-with-bitbucket-cloud (vidéo) https://grafikart.fr/tutoriels/git-presentation-1090 (vidéo Fork & Pul request) https://grafikart.fr/tutoriels/fork-pull-request-591

#### **Documentation officielle Git**

(lecture) https://git-scm.com/book/en/v2

#### Aide-mémoire Git

(pdf) https://training.github.com/downloads/fr/github-git-cheat-sheet.pdf

#### **Comprendre Fork & Pull Request**

https://www.youtube.com/watch?v=D5QGiIM1j20